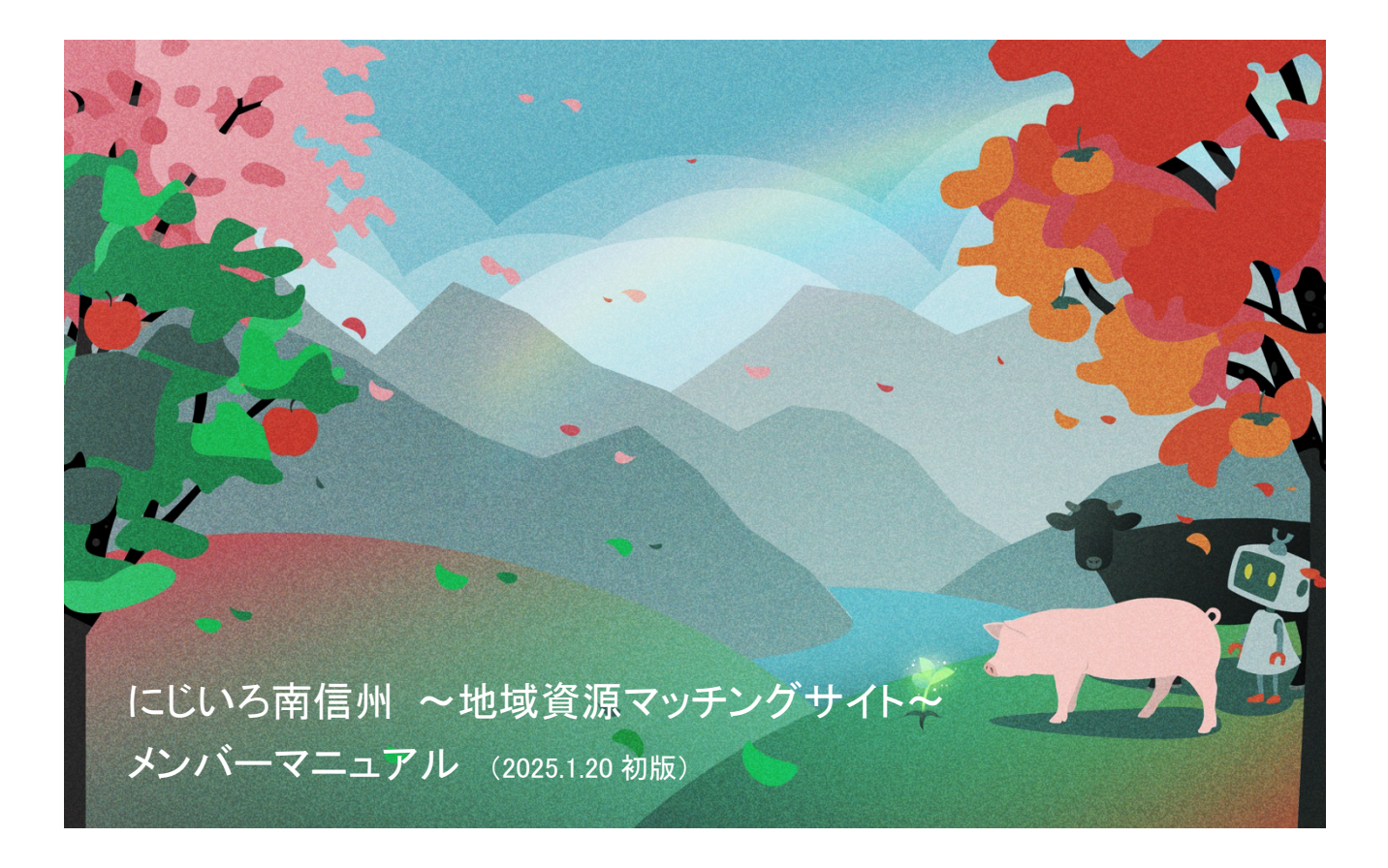

# はじめに

南信州には、虹の七色のようにバリエーションのある豊かな地域資源が眠っています。

地域資源をお持ちの皆様が互いの知恵や技術を出し合いながら、新しい商品・新コンテンツを生み出していく、 そんな共創プラットフォームが「にじいろ南信州」です。

「共創」とは、多様な立場同士の者たちが共に新しい価値を創造することです。

このプラットフォームでは、自社技術や製品をPRしたい方や、共創したいテーマや事業の課題を持つ方が記事 を書き込み、仲間を探すことができます。また、主催するイベントを登録し周知することも可能です。

プラットフォームに事業者情報をメンバーとして登録することで以下の機能を利用できるようになります。

・ 共創事業(2者以上のメンバーで、「もの」・「こと」を創り出すこと)の登録、編集

2 者以上のメンバーで、新しい事業(「もの」・「こと」)を創り出したい場合に、その事業を概要や目的、課題とともに登録し、 掲載することができます。商談を募りたい場合は商談として、PRとして登録したい場合はニュースとして掲載することができ ます。登録後、掲載するためには南信州・飯田産業センターの承認が必要となります。登録済みの共創事業は編集するこ とができます。編集後は即時公開されます。

- ▶ <u>P.8 共創事業の登録</u>
- ▶ P.15 共創事業の編集
- ・ 共創事業への商談申込み、申込みへの回答、申込み・回答の検索・確認

商談として掲載してされている共創事業に商談の申込みをすることができます。申し込まれた事業者と申し込んだ事業者 は、にじいろ南信州内で商談の申込みに対してやり取りができます。ファイルのやり取りも可能です。

- P.11 共創事業への商談申込み
- ▶ P.24 共創事業への商談申込みの回答、商談申込み・回答の検索・確認
- ・ 共創事業へのお問い合わせ、お問い合わせへの回答、お問い合わせ・回答の検索・確認
   共創事業に問い合わせをすることができます。問い合わせをした事業者と回答をした事業者(共創事業登録者)は、にじいろ南信州内でお問い合わせに対してやり取りができます。ファイルのやり取りも可能です。
  - ▶ P.13 共創事業へのお問い合わせ申込み
  - ▶ P.28 共創事業へのお問い合わせ申込みの回答、お問い合わせ・回答の検索・確認
- ・ イベントの登録、編集

主催するイベントを登録することで、掲載ができます。登録したイベントは編集もできます。南信州飯田産業センターの承認 は不要です。

- P.19 イベントの登録
- P.21 イベントの編集
- ・ メンバー情報の編集

登録済みのメンバー情報を変更することができます。

- P.33 メンバー情報の編集
- お気に入りの登録
  - P.31 お気に入り登録

## =目次===========

| はじ  | めに                                | 2  |
|-----|-----------------------------------|----|
| 1.  | メンバーの登録                           | 4  |
| 2.  | ログイン                              | 7  |
| 3.  | 共創事業 <sup>※</sup> の登録             | 8  |
| 4.  | 共創事業 <sup>※</sup> への商談申込み         | 11 |
| 5.  | 共創事業 <sup>※</sup> へのお問い合わせ        | 13 |
| 6.  | 共創事業 <sup>※</sup> の編集             | 15 |
| 7.  | イベントの登録                           | 19 |
| 8.  | イベントの編集                           | 22 |
| 9.  | 共創事業の商談申込みへの回答、商談申込み・回答の検索・確認     | 26 |
| 10. | 共創事業の商談お問い合わせへの回答、お問い合わせ・回答の検索・確認 | 30 |
| 11. | お気に入り登録                           | 33 |
| 12. | メンバーの編集                           | 35 |
| 13. | パスワードの変更                          | 38 |

#### 1. メンバーの登録

- STEP1. にじいろ南信州のメンバー登録ページの URL にアクセスします。 https://nijiiro-minamishinshu.jp/memberregist/
- STEP2. メンバー登録ページに記載のメンバー要件・メンバー登録手順を確認します。
- STEP3. メンバー登録ページ中程の STEP1 入力の内容を入力します。個人情報保護規約・利用規約の内容を確認後、「個人情報保護規約・利用規約に同意する」にチェックします。

(個人情報保護規約・利用規約を最後までスクロールことで、チェックができるようになります。)

| STEP1 入力                |                                                                                      |
|-------------------------|--------------------------------------------------------------------------------------|
| 事業者名 必須                 |                                                                                      |
| 事業者名ふりがな 必須             |                                                                                      |
| 担当者名。必須                 |                                                                                      |
| 担当名ふりがな <mark>必須</mark> |                                                                                      |
| メールアドレス 必須              |                                                                                      |
| 確認用メールアドレス 必須           |                                                                                      |
|                         | 上記メールアドレスと同じメールアドレスを入力してください。                                                        |
| 個人情報保護規約・利用規約への同意 必須    | 個人情報保護規約                                                                             |
|                         | <ol> <li>メンバーの登録情報及び当センターが取得したメンバーに関する情報において個人情報が存する場合は、以下のとおりに取扱うものとします。</li> </ol> |
|                         | (1) 利用目的                                                                             |
|                         | 当センターは、当該個人情報を下記の利用目的の達成に必要な範囲においてのみ取扱うこととし、その範<br>囲を超えて取扱いは行いません。                   |
|                         | [1] 木サービスへのメンバー登録王結さ                                                                 |
|                         | □ 個人情報保護規約・利用規約に同意する                                                                 |
|                         | (スクロール後、チェックボックスが有効になります。)                                                           |
|                         | 送信                                                                                   |

STEP4. 送信ボタンをクリックします。

送信後、入力したメールアドレスにメンバー新規登録 STEP2 ページの URL を記載したメール (メールタイトル:にじいろ南信州 | メンバー登録のご案内)を送信されますので、ご確認くださ い。

| 登録済みの事業者名は登録できません。                                                             |  |  |  |  |  |
|--------------------------------------------------------------------------------|--|--|--|--|--|
| 担当者名やメールアドレスを変更したい場合は、メンバー編集で担当者名を変更してください。                                    |  |  |  |  |  |
| ▶ P.33 メンバー変更                                                                  |  |  |  |  |  |
| パスワードを変更したい場合は、ログイン画面の「パスワードを変更したい場合・パスワードを忘れ<br>た場合」ボタンをクリックし、パスワードを変更してください。 |  |  |  |  |  |
| ▶ P.36 パスワードの変更                                                                |  |  |  |  |  |

| このたびは、にじいろ南信州-地域資源マッチングサイト-にメンバー登録いただき、ありがとうございます。 |
|----------------------------------------------------|
| 以下のURLをクリックし、メンバー新規登録STEP2ページで情報を登録してください。         |
| https://nijiiro-minamishinshu.jp/memberregist/?s=  |
|                                                    |
| <br> 登録後、南信州・飯田産業センターの承認を経て、メンバー登録が完了します。          |

# STEP6. メンバー新規登録 STEP2 ページの内容を入力・選択します。

| STEP2 入力             |                                                  |  |  |  |  |
|----------------------|--------------------------------------------------|--|--|--|--|
| 事業者名                 | 有限会社にじいろ南信州                                      |  |  |  |  |
| 事業者名ふりがな             | ゆうげんがいしゃにじいろみなみしんしゅう                             |  |  |  |  |
| 担当者名                 | 虹色太郎                                             |  |  |  |  |
| 担当者名ふりがな             | にじいろたろう                                          |  |  |  |  |
| メールアドレス              |                                                  |  |  |  |  |
| 代表者                  |                                                  |  |  |  |  |
| 電話番号 (ハイフンなし) 必須     |                                                  |  |  |  |  |
| 郵便番号 (ハイフンなし) ・住所 必須 | 郵便番号<br>住所                                       |  |  |  |  |
|                      | 事業主体の住所を入力してください。                                |  |  |  |  |
| 企業ロゴ                 | ファイルを選択 選択されていません アップロード                         |  |  |  |  |
| ホームページ               | jpg (jpeg) またはpngのSMB以下のファイルをアップロードしてください。       |  |  |  |  |
| カテゴリ 1つ以上必須          | ・         ・         ・                            |  |  |  |  |
| 事業内容 必須              | 事業のカテゴリを上記より1つ以上選択してください。<br>その他選択時、詳細を入力してください。 |  |  |  |  |
|                      |                                                  |  |  |  |  |
| 従業員数 必須              | ○1~5人 ○6~10人 ○11~20人 ○21~50人 ○51人~               |  |  |  |  |
| 資本金                  | 千円                                               |  |  |  |  |
| 設立年月必須               | 例.2000年4月                                        |  |  |  |  |
| 各種認定・認可              |                                                  |  |  |  |  |
| 特許                   |                                                  |  |  |  |  |
|                      | · · · · · · · · · · · · · · · · · · ·            |  |  |  |  |

| <ul> <li>企業ロゴの登録方法</li> </ul>                                                                  |  |  |  |  |  |
|------------------------------------------------------------------------------------------------|--|--|--|--|--|
| ① ファイルを選択ボタンをクリックします。<br>② ロゴファイルがあるフォルダを選択し、ロゴファイルを選択し、開くボタンをクリックします。<br>③ アップロードボタンをクリックします。 |  |  |  |  |  |
| ※ファイルを選択しなおしたい場合は、削除ボタンクリック後、再度、①~③を行ってください。                                                   |  |  |  |  |  |
| ・ 事業内容、各種認定・認可、特許欄を大きくしたい場合                                                                    |  |  |  |  |  |
| 欄の右下を下にドラッグすることで、<br>大きくすることができます。                                                             |  |  |  |  |  |

STEP7. 確認ボタンをクリックします。

入力に問題がない場合は、確認ページを表示します。

- 入力に問題がある場合は、エラーメッセージを表示しますので、メッセージ内容に従って修正 し、再度確認ボタンをクリックしてください。
- STEP8. 確認ページで入力した内容に間違いがないかを確認します。入力に間違いがない場合は登録 ボタンをクリックしてください。

修正が必要な場合は、修正ボタンをクリックしてください。

STEP9. ここまでの操作でメンバー登録の申請が完了となります。

南信州・飯田産業センターにて登録内容の確認・承認を行います。承認には2~3日のお時間 をいただいております。

2~3日の後、ログイン ID とログインパスワードを記載したメール(メールタイトル:にじいろ南信 州 | メンバー情報が管理者により承認されました)が届きます。届きましたら、ログインページよ りログインをしてください。

ログイン後、以下の機能が利用できます。

- ・ 共創事業(2者以上のメンバーで、新しい「もの」・「こと」を創り出すこと)の登録
- ・ 共創事業の編集
- ・ 共創事業への商談申込み、申込みへの回答、商談申込み・回答の検索・確認
- ・ 共創事業へのお問い合わせ、お問い合わせへの回答、お問い合わせ・回答の検索・確認
- ・ イベントの登録
- ・ イベントの編集
- ・ メンバー情報の編集

南信州・飯田産業センターにて登録内容を確認した際に、差し戻しとなることがあります。 差し戻しがあった場合は、以下の通りの作業をお願いします。

- ・ 差し戻し理由と修正 URL を記載したメールが届いた場合
   (メールタイトル:にじいろ南信州 | メンバー情報が管理者により差し戻されました)
   → メール内の URL をクリックし、登録内容を修正後、再度登録してください。
- ・ 南信州・飯田産業センターが編集したため、その内容を確認いただく旨のメールが届いた場合 (メールタイトル:にじいろ南信州 | メンバー情報が管理者により編集・差し戻されました)
   → メール内の URL をクリックし、登録内容を確認・追加修正後、再度登録してください。

2. ログイン

STEP1. 以下の URL にアクセス、またはメンバー専用(ログイン)メニューをクリックし、ログインペー

ジを表示します。

(URL) https://nijiiro-minamishinshu.jp/login/

| (PC の場合)                                        | (スマホの場合)                |
|-------------------------------------------------|-------------------------|
| 募集中の商談情報 事業者のPR情報 イベント 運営だより メンバー専用<br>(ログイン) 新 | ンパー<br>規登録 (35イン) 1 規算録 |
| $\downarrow$                                    |                         |
| メールアドレス<br>バスワード<br>あくとき<br>上に表示された文字を入力してください。 |                         |
| パスワードを変更したい場合<br>パスワードを忘れた場合                    |                         |

- STEP2. メンバー登録後、南信州飯田産業センターにて承認された際に届いたメール(メールタイト ル:にじいろ南信州 | メンバー情報が管理者により承認されました)に記載のログイン ID(登 録したメールアドレス)とログインパスワードを入力します。
- STEP3. 表示されているひらがな4文字を入力します。こちらはセキュリティを保つための入力で表示 されるひらかなはページ表示ごとに変わります。
- STEP4. 入力後ログインボタンをクリックします。ログイン ID、ログインパスワード、ひらかなの全てが 正しい場合、ログインが実行され、マイページを表示します。ログイン ID、ログインパスワー ド、ひらかなのいずれかの情報が不正の場合はログインが実行されず、エラーメッセージを 表示しますので、メッセージ内容に従って入力内容を変更し、再度ログインしてください。

・メンバー情報編集でメールアドレスを変更した場合は、編集情報の承認前であっても、変更後の メールアドレスをご利用ください。

・30 秒間にログインを3回失敗した場合、しばらくの間ログインができません。

## 3. 共創事業<sup>\*</sup>の登録

※ 2者以上のメンバーで、新しい「もの」・「こと」を創り出す

STEP1. にじいろ南信州にログインします。

▶ P.7 ログイン

STEP2. マイページの中程にある共創事業を登録するボタンをクリックします。

|                         | 共創事業を編集する |
|-------------------------|-----------|
| イベントの登録・編集<br>イベントを登録する | イベントを編集する |
| 商談・問い合わせの検索             |           |
| 商談・お問い合わせを検索し内容を確認する    |           |

STEP3. 共創事業登録ページで各項目を入力選択します。

| タイトル 必須                                                                                                    | 例)「南信州アップル・マーケット共創プロジェクト 〜未来を拓く持続可能なリンゴ栽培と新市場開拓〜」                                                |  |  |  |  |
|----------------------------------------------------------------------------------------------------|--------------------------------------------------------------------------------------------------|--|--|--|--|
| 概要 <mark>必須</mark>                                                                                                    | //<br>例)国内外の消費者やバイヤーをターゲットに、オンラインマーケットプレイスやイベントを通じて販売ルートを拡大。地域プランドとしての「南信州アップル」の認<br>知度向上も回ります。  |  |  |  |  |
| カテゴリ<br>1つ以上必須                                                                                                    | $\left  \begin{array}{c} \\ \\ \\ \\ \\ \\ \\ \\ \\ \\ \\ \\ \\ \\ \\ \\ \\ \\ \\$               |  |  |  |  |
| 目的 必須                                                                                                    | □ 事業の収益化 □ 現在の事業・サービスの改善 □ 新たな技術の導入 □ 新たな市場の獲得 □ 新規事業・サービスの開発<br>□ その他<br>その他を選択した時は詳細を記載してください。 |  |  |  |  |
| 課題 必須<br>例)特徴や他ブランドとの違いが十分に伝わっていないため、消費者に「選ばれる理由」が伝わりにくい状況です。味や品質の高さ、栽培環境のユニークさなど、ブランド価値を訴求するストーリーが必要です。<br>また販売チャネルが地元の直売所や特定の市場に限定されており、オンライン販売や全国展開のスーパーマーケットでの流通が弱いです。これにより、多くの潜在顧客<br>に届いていない可能性があります。 |                                                                                                  |  |  |  |  |

| 事業主体のエリア                                                                                                    | 複数選択が可能です。                      |                       |                  |                                         |                   |                            |                                              |
|----------------------------------------------------------------------------------------------------|---------------------------------|-----------------------|------------------|-----------------------------------------|-------------------|----------------------------|----------------------------------------------|
| 必須                                                                                                    | 4 m                             | -                     |                  |                                         | 1                 |                            |                                              |
|                                                                                                    | _ <b>&gt;</b>                   | <b>X</b>              | 7                |                                         | -                 | -                          |                                              |
|                                                                                                    | 飯田市 松川                          | 町 高森町                 | 阿南町              | 阿智村                                     | 平谷村               | 根羽村                        | 下條村                                          |
|                                                                                                    |                                 |                       |                  |                                         |                   | すべて選択                      |                                              |
|                                                                                                    | 売木村 天前                          | 制 喬木村                 | 泰阜村              | 豊丘村                                     | 大鹿村               |                            |                                              |
|                                                                                                    |                                 |                       |                  |                                         |                   |                            |                                              |
| メイン画像                                                                                                    | ファイルを選択 選択さ                     | れていません ア:             | ップロード            |                                         |                   |                            |                                              |
|                                                                                                    | jpg (jpeg) またはpngの5MB以          | 下のファイルをアップロード         | してください。(400x30   | 0以上の画像推奨)                               |                   |                            |                                              |
| jpg (jpg) またはpngのSMB以下のファイルをアップロードしてください。<br>- たたでアップロードいただいた面向け裏性白の高路棒線はより実際型の内DMA組の2014のインコン、面向ししょしつエノンキニキャ                                                                                                    |                                 |                       |                  |                                         |                   |                            |                                              |
| サノ画像                                                                                                    | jpg (jpeg) またはpngの5MB以下         | のファイルをアップロードして        | ください。さい。(400x30  | 0以上の画像推奨)                               |                   |                            |                                              |
|                                                                                                    | ファイルを選択 選択さ                     | れていません ア:             | ップロード            | ファイルを                                   | 選択 選択され           | ていません                      | アップロード                                       |
|                                                                                                    |                                 |                       | _                |                                         |                   |                            |                                              |
|                                                                                                    | ファイルを選択 選択で                     |                       | F                | ノアイルを                                   | 選択」選択され           | ていまぜん                      | アッフロート                                       |
|                                                                                                    | ファイルを選択選択さ                      | れていません ア:             | ップロード            | ファイルを                                   | <b>選択</b><br>選択され | ていません                      | アップロード                                       |
|                                                                                                    | ファイルを選択 選択さ                     | れていません ア:             | ップロード            | ファイルを                                   | 選択 選択され           | ていません                      | アップロード                                       |
|                                                                                                    |                                 |                       |                  |                                         |                   |                            |                                              |
|                                                                                                    | ノアイルを選択 選択で                     |                       |                  | ノアイルを                                   | 選択選択され            | しいません                      | アッフロート                                       |
| 事業のホームページ                                                                                                    |                                 |                       |                  |                                         |                   |                            |                                              |
|                                                                                                    |                                 |                       |                  |                                         |                   |                            |                                              |
| メンバー                                                                                                    | メンバーとして登録されている                  | 事業者のみを登録できます。         |                  |                                         |                   |                            |                                              |
| メンバーありの<br>場合は必須                                                                                                    | メンバーとして登録する事業者<br>最大5件まで登録できます。 | ☆の名称の一部を入力すること        | で登録可能な事業者の候      | 補が表示されますの                               | で、その中から選折         | としてください。                   |                                              |
|                                                                                                    |                                 |                       |                  |                                         |                   |                            |                                              |
|                                                                                                    |                                 |                       |                  |                                         |                   |                            |                                              |
|                                                                                                    |                                 |                       |                  |                                         |                   |                            |                                              |
|                                                                                                    |                                 |                       |                  |                                         |                   |                            |                                              |
|                                                                                                    |                                 |                       |                  |                                         |                   |                            |                                              |
|                                                                                                    |                                 |                       |                  |                                         |                   |                            |                                              |
|                                                                                                    |                                 |                       |                  |                                         |                   |                            |                                              |
| □ 全てのメンバーの承認を得ました                                                                                                    |                                 |                       |                  |                                         |                   |                            |                                              |
| CDC。                                                                                                    |                                 |                       |                  |                                         |                   |                            |                                              |
| SUUS 空球する事実に該当するSUUSW音号を選択していたとい。信気選択が可能です。     148. 2 155555 A 156811 5 555711 C 1855505 7 3465485 0 11641 0 116411 11 146011 11 146011 11 11 146011 11 1460111 11 11 11 146011 11 11 11 11 11 11 11 11 11 11 11 11 |                                 |                       |                  |                                         |                   | 11 @a#itsha                |                                              |
|                                                                                                    | <b>₩</b>                        |                       |                  | -:::::::::::::::::::::::::::::::::::::: |                   |                            |                                              |
|                                                                                                    | 10 % AU 10 5858 1               | A #08936 15 #08936 16 | + <b>T</b>       |                                         |                   | •                          |                                              |
|                                                                                                    |                                 |                       |                  |                                         |                   |                            |                                              |
|                                                                                                    |                                 |                       |                  |                                         |                   |                            |                                              |
| 商談募集 商談案件として公開する場合はスイッチをONにしてください。ONにしない場合は事業者のPR情報として掲載されます。                                                                                                    |                                 |                       |                  |                                         |                   |                            |                                              |
|                                                                                                    |                                 |                       |                  |                                         |                   |                            |                                              |
|                                                                                                    |                                 |                       |                  |                                         |                   |                            |                                              |
| メンバー向け                                                                                                    | にじいろ南信州に登録している                  | メンバーにのみ公開したい場         | 合は、スイッチをONに l    | してください。                                 |                   |                            |                                              |
|                                                                                                    | OFF 🔴 ON                        |                       |                  |                                         |                   |                            |                                              |
|                                                                                                    |                                 |                       |                  |                                         |                   |                            |                                              |
|                                                                                                    |                                 | 下書き保存                 | プレビュー            | 登録                                      |                   |                            |                                              |
|                                                                                                    |                                 |                       |                  |                                         |                   |                            |                                              |
|                                                                                                    |                                 |                       |                  |                                         |                   |                            |                                              |
| ・メイン画像、                                                                                                    | サブ画像の登録                         | 录方法<br>               |                  |                                         |                   |                            |                                              |
| (1) ファイノ                                                                                                    | ① ファイルを選択ボタンをクリックします。           |                       |                  |                                         |                   |                            |                                              |
| <ol> <li>② 画像ファイルがあるフォルダを選択し、画像ファイルを選択し、開くボタンをクリックします。</li> <li>③ アップロードボタンをクリックします。</li> </ol>                                                                                                    |                                 |                       |                  |                                         |                   | ックします。                     |                                              |
|                                                                                                    |                                 |                       |                  |                                         |                   | ※ノアイル 塩粉車業者                | ※ファイルを選択しなおしたい場合は、削除ボタンクリック後、再度、①~③を行ってください。 |
| 後 奴 争 未 在<br>本 こ か じ め                                                                                                    | 1011なりしいる・<br>承諾を得てくだう          | 事未の场合は                | 、谷尹未白い<br>いいごしい  | 〜豆跡9つ<br>マタ車業                           | 日のよい              | その内谷<br>母ノださい              |                                              |
| のらかしの承諾を付しくにさい。ての上で、メンハーとして谷事美者をこ登録くたさい。                                                                                                    |                                 |                       |                  |                                         |                   | • 0                        |                                              |
| ・ ノノハーの豆球万広<br>、 バートレイ 登録されている事業をのむた躍切して登録できます。 ハ.バートレイを得まる声                                                                                                    |                                 |                       |                  |                                         |                   | 啓録する事                      |                                              |
| アノハーとしし豆球C1ししいる事未有ののを迭折しし豆球じさより。アノハーとしし豆球りる事業者の名称の一部を入力することで登録可能た事業者の経営がまニキャキオオので、その中か                                                                                                    |                                 |                       |                  |                                         |                   | 豆球りつ手<br>で その山か            |                                              |
| 「「「「「「」」」」」。                                                                                                    | てください 最大                        | 5事業者すで                | いっぽっず未<br>啓録できます |                                         | 1. 1X / 1 C       | 100 9 00                   | C. C. C. C. A. H. N.                         |
| 例) 南信                                                                                                    | 山と入力した場                         | 合. メンバーと              | て登録か             | 。<br>いつ南信州                              | が含まれ              | る事業者                       | の名称を一                                        |
| 皆で実                                                                                                    | 示しますので                          | その一覧より                | 谷録したい3           | 「業者名を                                   | 選択して              | し <del>デ</del> 末 日<br>ください | •• ግግም ሮ                                     |
| 見て公                                                                                                    |                                 | 見のりい                  |                  |                                         |                   | 1.0.0.0                    |                                              |

・商談募集の選択について 以下の条件を満たす場合に、商談を ON にしてください。 商談の申込みを受けつける場合  $\triangleright$ 募集中の商談情報ページに掲載したい場合  $\triangleright$ 商談を OFF にする場合 ∻ 商談の申込みを受けつけない場合(お問い合わせのみを受けつける場合)  $\geq$ ニュースページに掲載したい場合  $\triangleright$ ・メンバー向けの選択について メンバーとして登録されている利用者にのみ公開する場合は ON にしてください。 STEP4.プレビューボタンのクリックでにじいろ南信州に表示される画面イメージを表示します。こちらで

表示される内容を確認し、登録ボタンをクリックします。

入力に問題がある場合は、エラーメッセージを表示しますので、メッセージ内容に従って修正

し、再度登録ボタンをクリックしてください。

| <ul> <li>入力内容を下書きしたい場合</li> <li>任意の項目を入力、選択し下書き保存ボタンをクリックしてください。</li> <li>下書きする場合でもタイトルの入力は必要となります。</li> </ul>                                                                             |       |  |  |  |  |
|----------------------------------------------------------------------------------------------------|-------|--|--|--|--|
| <ul> <li>下書きした共創事業を登録したい場合</li> <li>マイページの共創事業を編集するボタンをクリックしてください。</li> <li>編集可能な共創事業(2者以上のメンバーで、新しい「もの」・「こと」を創り出す)一覧より<br/>編集する共創事業の編集ボタンをクリックしてください。ボタンクリックで編集ページを表示<br/>します。</li> </ul> |       |  |  |  |  |
| 事業名                                                                                                    | 操作    |  |  |  |  |
| 南信州アップル・マーケット共創プロジェクト〜未来を拓く持続可能なリンゴ栽培と新市場開発                                                                                                    | (下書き) |  |  |  |  |

STEP5. ここまでの操作で共創事業の登録申請が完了となります。

南信州・飯田産業センターにて登録内容の確認・承認を行います。承認には4~5日のお時間

をいただいております。承認をもって公開となります。(承認時、その旨のメールが届きます。)

| 南信州・飯田産業センターにて登録内容を確認した際に、差し戻しとなることがあります。<br>差し戻しがあった場合、以下の作業をお願いします。                                                                                                    |  |  |  |  |  |
|----------------------------------------------------------------------------------------------------|--|--|--|--|--|
| <ul> <li>・ 差し戻し理由メールが届いた場合         <ul> <li>(メールタイトル:にじいろ南信州   申請中の共創事業が管理者により差し戻されました)</li> <li>マイページの共創事業を編集するボタンをクリックしてください。</li> <li>② 編集可能な共創事業(2者以上のメンバーで、新しい「もの」・「こと」を創り出す)一覧より編集する共創事業の編集ボタンをクリックしてください。ボタンクリックで編集ページを表示します。</li> </ul> </li> </ul>                    |  |  |  |  |  |
| 事業名 操作                                                                                                    |  |  |  |  |  |
| 南信州アップル・マーケット共創プロジェクト 〜未来を拓く持続可能なリンゴ栽培と新市場開拓〜(差し戻し) 国家 > 新校                                                                                                    |  |  |  |  |  |
| <ul> <li>南信州・飯田産業センターで編集したため、その内容を確認いただく旨のメールが届いた場合<br/>(メールタイトル:にじいろ南信州   登録済みの共創事業が管理者によって編集・差し戻しされ<br/>ました)</li> <li>マイページの共創事業を編集するボタンをクリックしてください。</li> <li>編集可能な共創事業(2者以上のメンバーで、新しい「もの」・「こと」を創り出す)一覧より編集する共<br/>創事業の編集ボタンをクリックしてください。ボタンクリックで編集ページを表示<br/>します。</li> </ul> |  |  |  |  |  |
| 事業名 操作                                                                                                    |  |  |  |  |  |
| 衛信州アップル・マーケット共創プロジェクト ~未来を拓く持続可能なリンゴ栽培と新市場開拓~(差し戻し)<br>■素 >                                                                                                    |  |  |  |  |  |

- 4. 共創事業\*\*への商談申込み
  - ※ 2者以上のメンバーで、新しい「もの」・「こと」を創り出す

STEP1. にじいろ南信州にログインします。

- ▶ P.7 ログイン
- STEP2. 任意の募集中の商談情報を選択し、商談情報の詳細ページを表示します。

例)南信州の畜産業における教育・研修支援システム

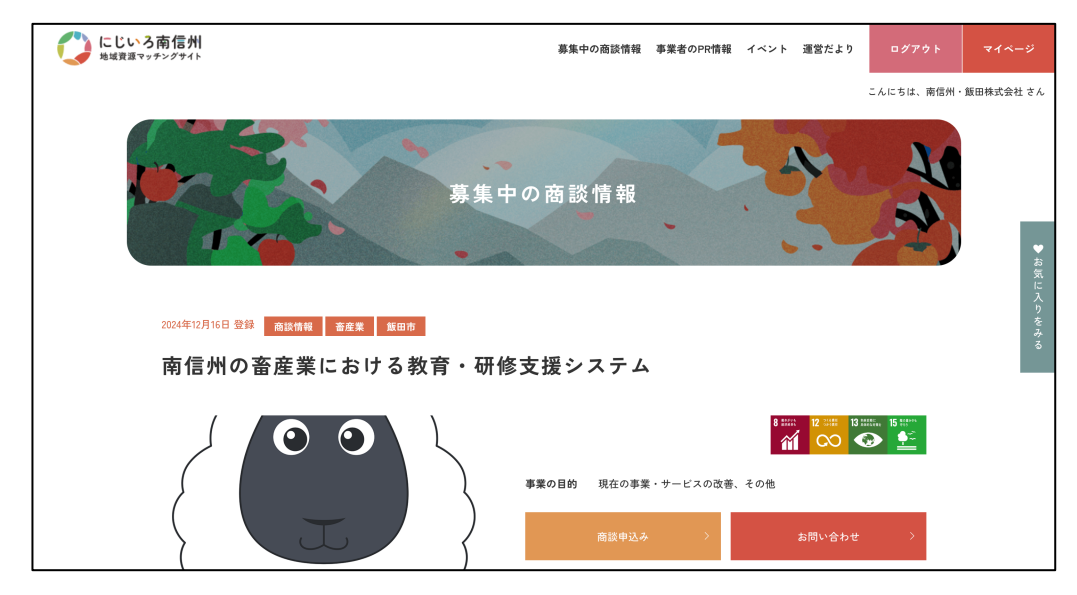

STEP3. 商談申込みボタンをクリックします。

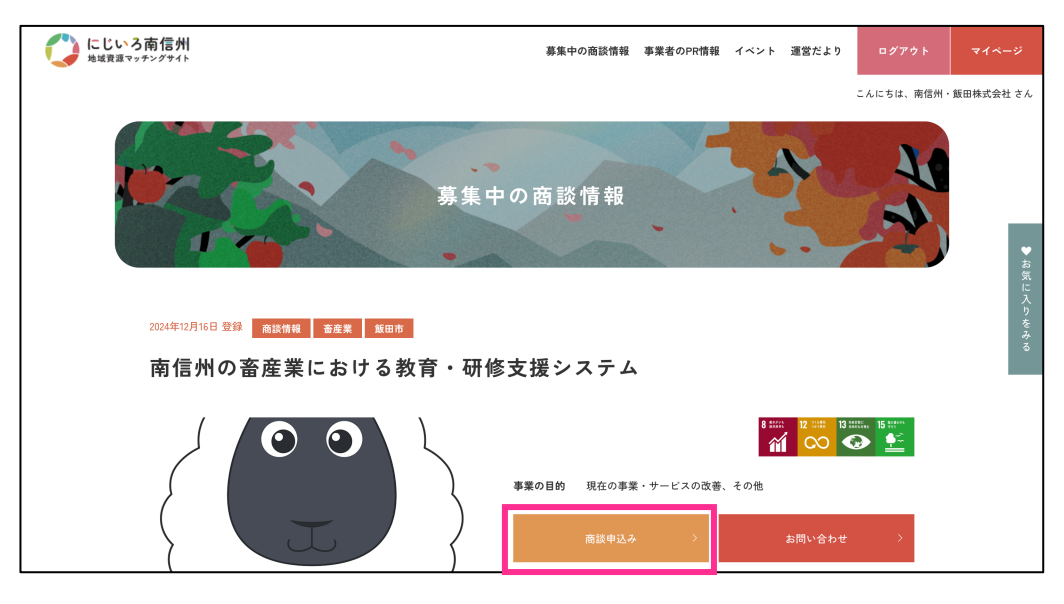

 南信州の畜産業における教育・研修支援システム 商談内容入力

 畜産に関する技術教育を行うeラーニングツール。

 新規就農者向けのマッチングサービス。

 商談者の情報

 企業名
 有限会社にじいろ南信州 (ゆうげんがいしゃにじいろみなみしんしゅう)

 担当者名
 虹色太郎 (にじいろたろう)

 電話番号
 0265521613

メールアドレス

商談内容の入力

STEP4. 商談申込みページで商談内容を入力し、入力内容を確認するボタンをクリックします。

STEP5. 入力した商談内容を確認し、商談を申込むボタンをクリックします。修正する場合は、修正 するボタンをクリックし、内容を修正後、入力内容を確認するボタン、商談を申込むボタンを クリックしてください。

入力内容を確認する

| 商談の申込みはまだ完了していません。内容を確認し、商談を申込むボタンをクリックしてください。 |                                    |  |
|------------------------------------------------|------------------------------------|--|
| 南信州の畜産業における教育・研修支援システム 商談確認                    |                                    |  |
| 畜産に関する技術<br>新規就農者向けの                           | 教育を行うeラーニングツール。<br>マッチングサービス。      |  |
| 商談者の情報                                         |                                    |  |
| 企業名                                            | 有限会社にじいろ南信州 (ゆうげんがいしゃにじいろみなみしんしゅう) |  |
| 担当者名                                           | 虹色太郎(にじいろたろう)                      |  |
| 電話番号                                           | 0265521613                         |  |
| メールアドレス                                        |                                    |  |
| 商談内容の入力                                        | 1                                  |  |
| どのような研修商材を募集しているかを教えてください。                     |                                    |  |
|                                                | 修正する 商談を申込む                        |  |

- STEP6. 事業者からの回答があった場合、その旨のメールが届きますので、再度ログインをして 回答内容をご確認ください。
  - > P.24 共創事業への商談申込みの回答、商談申込み・回答の検索・確認

- 5. 共創事業\*\*へのお問い合わせ
  - ※ 2 者以上のメンバーで、新しい「もの」・「こと」を創り出す
    - STEP1. にじいろ南信州にログインします。
      - P.7 ログイン
    - STEP2. 任意の募集中の商談情報を選択し、商談情報の詳細ページを表示します。

例)南信州の畜産業における教育・研修支援システム

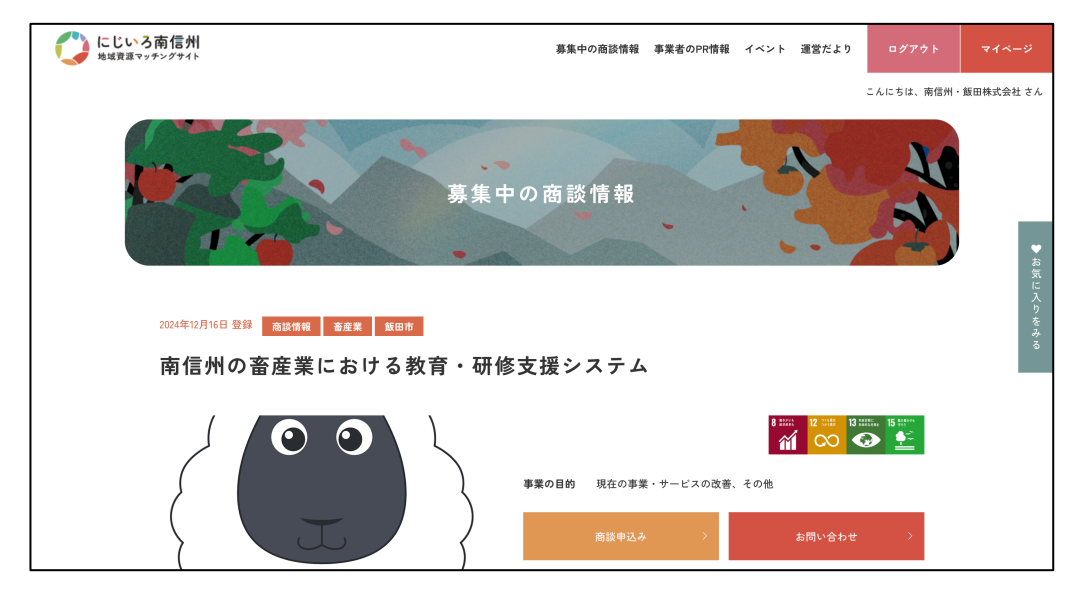

STEP3. お問い合わせボタンをクリックします。

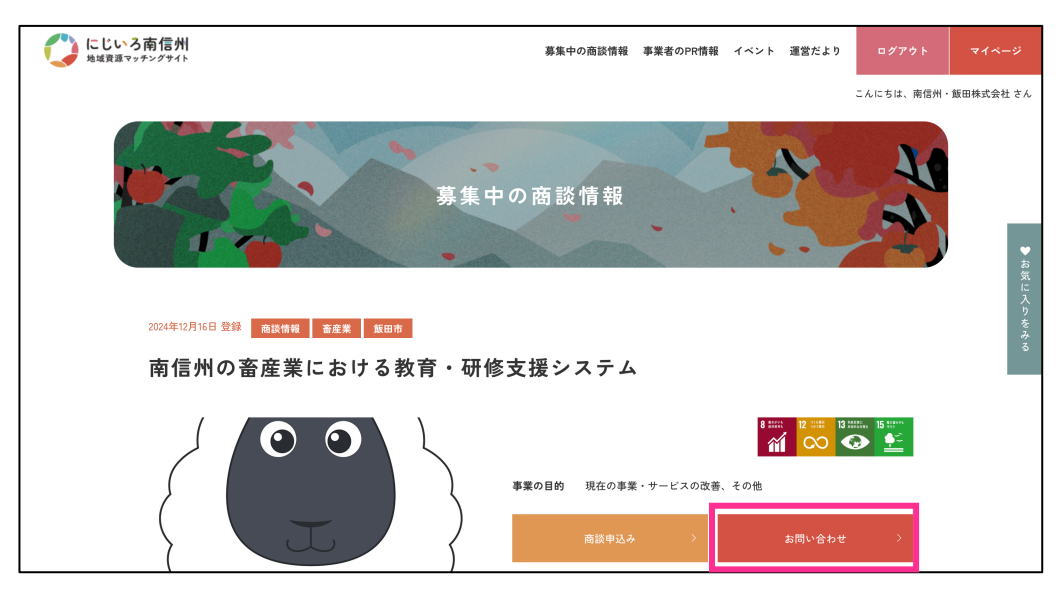

STEP4. お問い合わせページでお問い合わせタイトルを選択、およびお問い合わせ内容を入力し、

入力内容を確認するボタンをクリックします。

| 南信州の畜産業にお<br>——              | ける教育・研修支援システム お問い合わせ入力           |
|------------------------------|----------------------------------|
| 畜産に関する技術教育を行<br>新規就農者向けのマッチン | うeラーニングツール。<br>グサービス。            |
| お問い合わせ者の情報                   | 8                                |
| 企業名                          | 有限会社にじいろ南信州 ゆうげんがいしゃにじいろみなみしんしゅう |
| 担当者名                         | 虹色太郎 にじいろたろう                     |
| 電話番号                         | 0265521613                       |
| メールアドレス                      |                                  |
| お問い合わせ内容の入                   | <del>ர</del>                     |
| お問い合わせタイトル 必須                | 選択してください ~                       |
| お問い合わせ内容 必須                  |                                  |
|                              | 入力内容を確認する                        |

STEP5. 入力・選択した内容を確認し、送信するボタンをクリックします。修正する場合は、修正する ボタンをクリックし、内容を修正後、入力内容を確認するボタン、送信するボタンをクリックし てください。

|                                | お問い合わせはまだ完了していません。内容を確認し、送信するボタンをクリックしてください。 |
|--------------------------------|----------------------------------------------|
| 南信州の畜産業にお                      | ける教育・研修支援システム お問い合わせ確認                       |
| 畜産に関する技術教育を行う<br>新規就農者向けのマッチング | うeラーニングツール。<br>グサービス。                        |
| お問い合わせ者の情報                     |                                              |
| 企業名                            | 有限会社にじいろ南信州 ゆうげんがいしゃにじいろみなみしんしゅう             |
| 担当者名                           | 虹色太郎 にじいろたろう                                 |
| 電話番号                           | 0265521613                                   |
| メールアドレス                        |                                              |
| お問い合わせ内容の入                     | ל<br>ל                                       |
| お問い合わせタイトル                     | 製品・サービスについて                                  |
| お問い合わせ内容                       | 利用に際し、詳細な資料を送付いただけますでしょうか。                   |
|                                | 修正する 送信する                                    |

- STEP6. 事業者からの回答があった場合、その旨のメールが届きますので、再度ログインをして 回答内容をご確認ください。
  - > P.28 共創事業へのお問い合わせの回答、お問い合わせ・回答の検索・確認

## 4. 共創事業<sup>\*</sup>の編集

※ 2者以上のメンバーで、新しい「もの」・「こと」を創り出す

STEP1. にじいろ南信州にログインします。

- ▶ P.7 ログイン
- STEP2. マイページの中程にある共創事業を編集するボタンをクリックします。

| 共創事業(2者以上のメンバーで、新しい「もの」・「こと」を創り | 出す)の登録・編集 |
|---------------------------------|-----------|
| 共創事業を登録する                       | 共創事業を編集する |
|                                 |           |
| イベントの登録・編集                      |           |
| イベントを登録する                       | イベントを編集する |
|                                 |           |
| 商談・問い合わせの検索                     |           |
| 商談・お問い合わせを検索し内容を確認する            |           |
|                                 |           |

STEP3. 編集可能な共創事業一覧より、編集したい共創事業の編集ボタンをクリックします。 共創事業を削除したい場合は削除ボタンをクリックします。

登録後、承認待ちの共創事業は編集することができません。また、商談申込み、問い合わ せのある共創事業は削除できません。

| 事業名 | 操作      |
|-----|---------|
|     | 編集 > 削除 |
|     | 編集 >    |
|     | 編集 > 削除 |
|     | 編集 > 削除 |
|     | 編集 〉 削除 |

# STEP4. 共創事業編集ページで各項目を入力選択します。

| タイトル<br>必須          | 南信州アップル・マーケット共創プロジェクト 〜未来を拓く持続可能なリンゴ栽培と新市場開拓〜                                                                                                    |  |  |
|---------------------|----------------------------------------------------------------------------------------------------|--|--|
| 概要<br><sup>必须</sup> | 国内外の消費者やバイヤーをターゲットに、オンラインマーケットプレイスやイベントを通じて販売ルートを拡大。地域プラ<br>ンドとしての「南信州アップル」の認知度向上も図ります。<br>例)「南信州アップル・マーケット共創プロジェクト〜未来を拓く持続可能なリンゴ栽培と新市場開拓〜」                                                                                                    |  |  |
| カテゴリ<br>1つ以上必須      | i = 1 $i = 1$ $i = 1$ < |  |  |
| <b>目的</b><br>必须     | <ul> <li>□ 事業の収益化 2 現在の事業・サービスの改善□ 新たな技術の導入 2 新たな市場の獲得</li> <li>□ 新規事業・サービスの開発 □ その他</li> <li>その他を選択した時は詳細を記載してください。</li> </ul>                                                                                                    |  |  |
| 課題<br>必須            | 特徴や他プランドとの違いが十分に伝わっていないため、消費者に「選ばれる理由」が伝わりにくい状況です。味や品質の高<br>さ、栽培環境のユニークさなど、プランド価値を訴求するストーリーが必要です。<br>例<br>物徴や他プランドとの違いが十分に伝わっていないため、消費者に「選ばれる理由」が伝わりにくい状況です。味や品質の高さ、栽培環境のユニークさな<br>ど、プランド価値を訴求するストーリーが必要です。<br>また販売チャネルが地元の直売所や特定の市場に限定されており、オンライン販売や全国展開のスーパーマーケットでの流通が弱いです。これにより、多くの<br>潜在顧客に届いていない可能性があります。                                                                                                    |  |  |
| 事業主体となるエリア<br>必須    | 複数選択が可能です。                                                                                                    |  |  |
| メイン画像               | ファイルを選択<br>選択されていません<br>アップロード<br>jpg (jpag)またはpngの5MB以下のファイルをアップロードしてください。<br>メイン画像削除                                                                                                    |  |  |
| サブ画像                | こちらでアップロードいただいた画像は募集中の商誌情報またはニュースの詳細ページでメイン画像とともにスライド表示されます。<br>jpg (jpg) またはpngの5MB以下のファイルをアップロードにてください。<br>ファイルを選択 選択されていません アップロード ファイルを選択 選択されていません アップロード<br>ファイルを選択 選択されていません アップロード ファイルを選択 選択されていません アップロード<br>ファイルを選択 選択されていません アップロード ファイルを選択 選択されていません アップロード<br>ファイルを選択 選択されていません アップロード ファイルを選択 選択されていません アップロード<br>ファイルを選択 選択されていません アップロード ファイルを選択 選択されていません アップロード<br>ファイルを選択 選択されていません アップロード ファイルを選択 選択されていません アップロード                                                                                                    |  |  |
| 事業のホームページ           |                                                                                                    |  |  |

| メンバー<br>メンバーありの<br>場合は必須 | メンバーとして登録されている事業者のみを登録できます。     メンバーとして登録する事業者の名称の一部を入力することで登録可能な事業者の候補が表示されますので、その中から選択をしてください。     最大5件まで登録できます。                                                                                                    |
|--------------------------|----------------------------------------------------------------------------------------------------|
| SDGs                     | $ \begin{array}{c} \begin{array}{c} \begin{array}{c} \begin{array}{c} \begin{array}{c} \\ \\ \end{array} \\ \hline \\ \end{array} \\ \hline \\ \end{array} \\ \end{array} \end{array} \end{array} \\ \begin{array}{c} \\ \end{array} \\ \begin{array}{c} \\ \end{array} \\ \end{array} \\ \begin{array}{c} \\ \end{array} \\ \end{array} \\ \begin{array}{c} \\ \end{array} \\ \end{array} \\ \begin{array}{c} \\ \end{array} \\ \end{array} \\ \begin{array}{c} \\ \end{array} \\ \end{array} \\ \begin{array}{c} \\ \end{array} \\ \end{array} \\ \begin{array}{c} \\ \end{array} \\ \end{array} \\ \begin{array}{c} \\ \\ \end{array} \\ \end{array} \\ \begin{array}{c} \\ \\ \end{array} \\ \end{array} \\ \begin{array}{c} \\ \\ \end{array} \\ \end{array} \\ \begin{array}{c} \\ \\ \end{array} \\ \end{array} \\ \begin{array}{c} \\ \\ \end{array} \\ \end{array} \\ \begin{array}{c} \\ \\ \end{array} \\ \end{array} \\ \begin{array}{c} \\ \\ \end{array} \\ \end{array} \\ \begin{array}{c} \\ \\ \end{array} \\ \end{array} \\ \begin{array}{c} \\ \\ \end{array} \\ \end{array} \\ \begin{array}{c} \\ \\ \end{array} \\ \end{array} \\ \begin{array}{c} \\ \\ \end{array} \\ \end{array} \\ \begin{array}{c} \\ \\ \end{array} \\ \end{array} \\ \begin{array}{c} \\ \\ \end{array} \\ \end{array} \\ \begin{array}{c} \\ \\ \\ \end{array} \\ \end{array} \\ \begin{array}{c} \\ \\ \end{array} \\ \end{array} \\ \begin{array}{c} \\ \\ \end{array} \\ \end{array} \\ \begin{array}{c} \\ \\ \end{array} \\ \end{array} \\ \begin{array}{c} \\ \\ \end{array} \\ \end{array} \\ \begin{array}{c} \\ \\ \end{array} \\ \end{array} \\ \begin{array}{c} \\ \\ \end{array} \\ \end{array} \\ \end{array} \\ \begin{array}{c} \\ \\ \end{array} \\ \end{array} \\ \end{array} \\ \begin{array}{c} \\ \\ \end{array} \\ \end{array} \\ \end{array} \\ \begin{array}{c} \\ \\ \end{array} \\ \end{array} \\ \end{array} \\ \end{array} \\ \begin{array}{c} \\ \\ \end{array} \\ \end{array} \\ \end{array} \\ \end{array} \\ \begin{array}{c} \\ \\ \end{array} \\ \end{array} \\ \end{array} \\ \end{array} \\ \end{array} \\ \end{array} \\ \end{array} \\ \end{array} \\ \end{array} $ |
| 商談募集                     | 商談案件として公開する場合はスイッチをONにしてください。ONにしない場合は事業者のPR情報として掲載されます。 OFF ON ON                                                                                                    |
| メンバー向け                   | にじいろ南信州に登録しているメンバーにのみ公開したい場合は、スイッチをONにしてください。<br>OFF ON                                                                                                    |
|                          | 下書を保存 プレビュー 登録                                                                                                    |

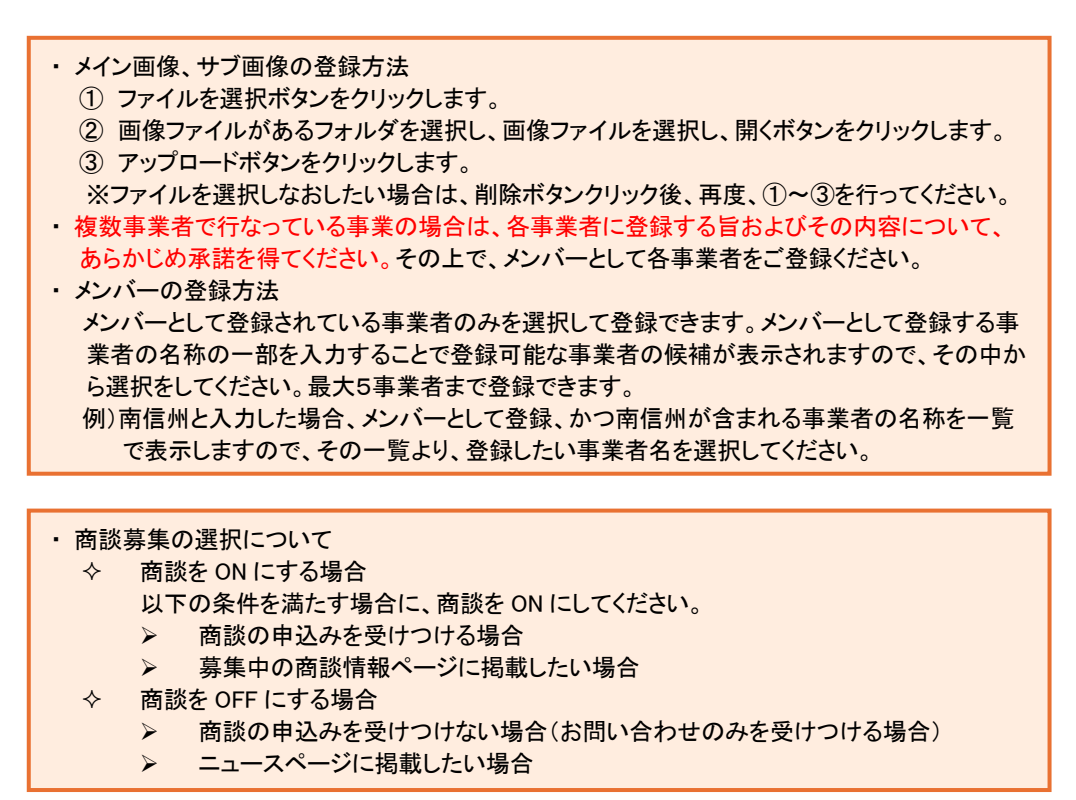

STEP5. プレビューボタンのクリックでにじいろ南信州に表示される画面イメージを表示します。こち らで表示される内容を確認し、登録ボタンをクリックします。 入力に問題がある場合は、エラーメッセージを表示しますので、メッセージ内容に従って修

正し、再度登録ボタンをクリックしてください。

| ・入力I<br>下書<br>下書<br>下書 | 内容を下書きしたい場合<br>き中は現在の掲載内容はそのまま掲載されます。登録時に捲<br>きする場合は、任意の項目を入力、選択し下書き保存ボタンを<br>きする場合でもタイトルの入力は必要となります。                                                                            | ā載内容が置き換わりま <sup>、</sup><br>・クリックしてください。 | す。 |
|------------------------|----------------------------------------------------------------------------------------------------|------------------------------------------|----|
| ・下書。<br>①<br>②         | <ul> <li>下書きした共創事業を登録したい場合</li> <li>マイページの共創事業を編集するボタンをクリックしてください。</li> <li>編集可能な共創事業(2者以上のメンバーで、新しい「もの」・「こと」を創り出す)一覧より編集する共創事業の編集ボタンをクリックしてください。ボタンクリックで編集ページを表示します。</li> </ul> |                                          |    |
|                        | 事業名                                                                                                    | 操作                                       |    |
|                        | 南信州アップル・マーケット共創プロジェクト 〜未来を拓く持続可能なリンゴ栽培と新市場開拓〜(差し戻し)                                                                                                    | 編集 > 前除                                  |    |
|                        |                                                                                                    |                                          | _  |

STEP6. ここまでの操作で共創事業の編集は完了となります。掲載内容が編集内容で置き換わりま

す。

# 7. イベントの登録

STEP1. にじいろ南信州にログインします。

- ▶ P.7 ログイン
- STEP2. ページの中程にあるイベントを登録するボタンをクリックします。

| 共創事業を登録する            | 共創事業を編集する |
|----------------------|-----------|
| イベントの登録・編集           |           |
| イベントを登録する            | イベントを編集する |
| 商談・問い合わせの検索          |           |
| 商談・お問い合わせを検索し内容を確認する |           |

STEP3. イベント登録ページで各項目を入力選択します。

| イベント入力<br>――            |                                                                                                    |
|-------------------------|----------------------------------------------------------------------------------------------------|
| タイトル 必須                 | ④) 「WoodDoore +                                                                                                    |
|                         | の) WOLDERS か スト トルの制作 明田 国 V G2 からに                                                                                                    |
| 概要 必須                   |                                                                                                    |
|                         | 物)<br>「の度、ホームページを白作・運営」たい古のために「WordPraceホームページ作成環座」を閉塞すス運びとかりました                                                                       |
|                         | この近くが、コーシーとロド、海口とパーング等の知識不要でホームページを作成・運営できる仕組みのこととで、世界中で愛用されています。<br>WordPressとは、難しいプログラミング等の知識不要でホームページを作成・運営できる仕組みのことで、世界中で愛用されています。 |
|                         | ご自身の事業のPRポイントを安定して発信するには、やはりホームページ上で固定で掲載しておき、SNSと両軸で進めていくのが有効です。                                                                      |
|                         | この機会に、ホームベージを作成してご自身の事業をネット上でアビールしてみませんか?                                                                                              |
|                         | ぜひご参加をご検討ください。                                                                                                    |
| 開催日時 必須                 | 複数回にわたるイベントの場合は最初の開催日時と最後の開催日時を選択してください。<br>そのうえで備考欄に開催日時の詳細を入力してください。                                                                 |
|                         | 開始日時                                                                                                    |
|                         | 日付                                                                                                    |
|                         |                                                                                                    |
|                         |                                                                                                    |
|                         | 翌日以降の日付を設定できます                                                                                                    |
|                         | 時間 時 ~ ) 分 ~                                                                                                    |
|                         | <b>約了口時</b>                                                                                                    |
|                         |                                                                                                    |
|                         | 日付                                                                                                    |
|                         |                                                                                                    |
|                         |                                                                                                    |
|                         |                                                                                                    |
|                         |                                                                                                    |
|                         |                                                                                                    |
| 開場時間                    |                                                                                                    |
|                         |                                                                                                    |
|                         | 例)各日、開始時刻までに人産ください。                                                                                                    |
| 場所タイプ選択 <mark>必須</mark> | ○リアルイベント ○オンラインイベント ○リアル&オンラインイベント                                                                                                    |
| 动象                      |                                                                                                    |
| <b>2)家</b>              |                                                                                                    |
|                         | 例)すでにHPをお持ちの場合のリニューアルではなく、新規でHPを立ち上げたい方向けの講座となっております。ただ、既存サイトを閉鎖して新規で作りたい方に<br>ついては受付いたします。                                            |
|                         |                                                                                                    |

| 定員                                                              | 例)先着5名                                                                                                    |
|-----------------------------------------------------------------|----------------------------------------------------------------------------------------------------|
| 弗田                                                              |                                                                                                    |
| <b>資用</b>                                                       | 例)さくらインターネット(サーバー・ドメイン)と有料契約します。契約にはクレジットカードが必要となります。ご利用可能なクレジットカードをお持ちくださ<br>い。                                                                                                    |
| 主催者 必須                                                          | 例)南信州・飯田産業センター                                                                                                    |
| 問い合わせ 問い合わせ先「xxxa<br>jpg (jppg) またはpngのSMB以下のファイルをアップロードしてください。 |                                                                                                    |
|                                                                 | 例)南信州・飯田産業センター 登澤、伊藤                                                                                                    |
|                                                                 | 問い合わせ先電話番号                                                                                                    |
|                                                                 |                                                                                                    |
|                                                                 | 問い合わせ先メールアドレス                                                                                                    |
|                                                                 |                                                                                                    |
| 申し込み先<br>                                                       |                                                                                                    |
|                                                                 | 例)フォームにてお申し込みください。                                                                                                    |
|                                                                 |                                                                                                    |
|                                                                 | 申し込み期限                                                                                                    |
|                                                                 | 例)2025年1月14日(火)                                                                                                    |
| イメージ画像                                                          | ファイルを選択<br>jpg (jpeg) またはpngの5MB以下のファイルをアップロードしてください。(400x300以上の画像推奨)                                                                                                    |
| 備考                                                              |                                                                                                    |
|                                                                 | 例)<br>①1月17日(金) 18:00~20:30 レンタルサーバー・ドメイン契約、ドメイン設定<br>②1月24日(金) 18:00~20:30 SSL設定<br>③1月31日(金) 18:00~20:30 WordPressインストール、初期設定・プラグイン・テーマ・セキュリティ導入<br>④2月7日(金) 18:00~20:30 メールアカウント設定 |
|                                                                 | © 2月21日(亜) 10.00 ° 20 - 30 回走・技術ペーン・モル世族TF<br>下書き保存 → プレビュー 登録 →                                                                                                    |
|                                                                 |                                                                                                    |

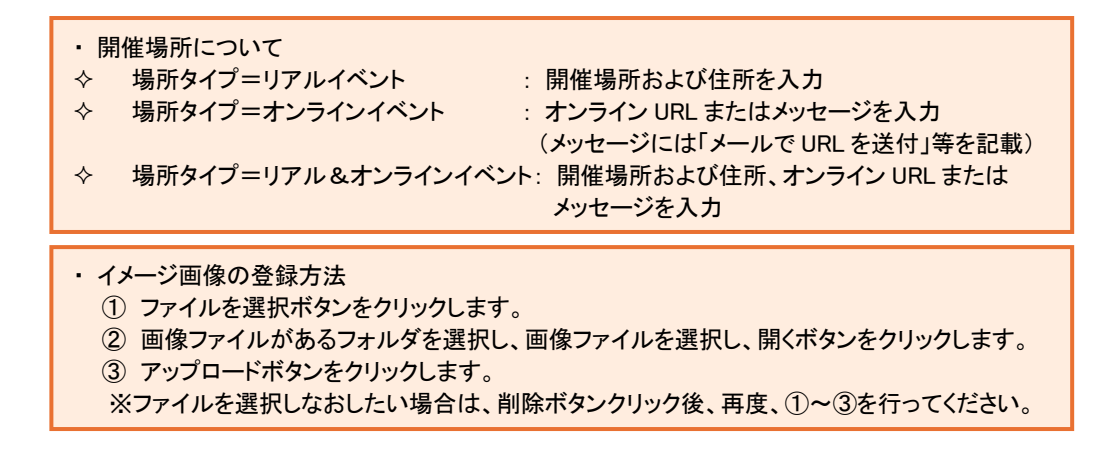

STEP7. プレビューボタンのクリックでにじいろ南信州に表示される画面イメージを表示します。こち

らで表示される内容を確認し、登録ボタンをクリックします。

入力に問題がある場合は、エラーメッセージを表示しますので、メッセージ内容に従って修 正し、再度登録ボタンをクリックしてください。

| <ul> <li>入力内容を下書きしたい場合</li> <li>下書きする場合は、任意の項目を入力、選択し下書き保存ボタンをクリー</li> <li>下書きする場合でもタイトルの入力は必要となります。</li> </ul>                                           | リックしてください。    |
|----------------------------------------------------------------------------------------------------|---------------|
| <ul> <li>下書きしたイベントを登録したい場合         <ol> <li>マイページのイベントを編集するボタンをクリックしてください。</li> <li>編集可能なイベントー覧より編集する共創事業の編集ボタンをククリックで編集ページを表示します。</li> </ol> </li> </ul> | リックしてください。ボタン |
| イベント名/急ぎのお知らせ                                                                                                    | 操作            |
| 南信州アップルフェスタ2024 ~リンゴでつながる未来~(下書き)                                                                                                    | 編集 >          |

STEP8. ここまでの操作でイベントの登録は完了となり、公開されます。

## 8. イベントの編集

STEP1. にじいろ南信州にログインします。

- ▶ P.7 ログイン
- STEP2. ページの中程にあるイベントを登録するボタンをクリックします。

| 共創事業を登録する            | 共創事業を編集する |
|----------------------|-----------|
| イベントの登録・編集           |           |
| イベントを登録する            | イベントを編集する |
| 商談・問い合わせの検索          |           |
| 商談・お問い合わせを検索し内容を確認する |           |

STEP3. 編集可能なイベントー覧より、編集したい共創事業の編集ボタンをクリックします。

| イベント名/急ぎのお知らせ | 操作   |
|---------------|------|
|               | 編集   |
|               | 編集 > |
|               | 編集 > |
|               | 編集   |
|               | 編集 > |
|               | 編集   |

STEP4. イベント編集ページで各項目を入力選択します。

| イベント編集 入力<br> |                                                                                                    |
|---------------|----------------------------------------------------------------------------------------------------|
| タイトル 必須       | デザイン講座(1日集中コース)を開催                                                                                                    |
|               | 例)「WordPressホームページ作成講座」開催のお知らせ                                                                                                    |
| 概要            | 「色の組み合わせ方」「書体選び」「レイアウトの工夫」など、デザインの基礎を具体的に学ぶ講座で<br>す。<br>例<br>この度、ホームページを自作・運営したい方のために「WordPressホームページ作成講座」を開催する運びとなりました。<br>WordPressとは、難しいプログラミング等の知識不要でホームページを作成・運営できる仕組みのことで、世界中で愛用されていま<br>す。<br>ご自身の事業のPRポイントを安定して発信するには、やはりホームページ上で固定で掲載しておき、SNSと両軸で進めていくのが有<br>効です。<br>この機会に、ホームページを作成してご自身の事業をネット上でアビールしてみませんか?<br>ぜひご参加をご検討ください。                          |
| 開催日時          | 福数回にわたるイベントの場合は最初の開催日時を選択してください。<br>そのうえで備考欄に開催日時の詳細を入力してください。          開始日時         日付         2025年02月13日         時間       13         ✓       30         終了日時         日付       (複数日に渡る場合)         2025年02月13日         時間       17         ✓       00                                                                                                    |
| 開場時間          | 例)各日、開始時刻までに入室ください。                                                                                                    |
| 場所タイプ選択       | <ul> <li>○ リアルイベント ○オンラインイベント ● リアル&amp;オンラインイベント<br/>イベント閉催場所 必須</li> <li>エス・バード</li> <li>例)南信州・飯田産業センター (エスバード)</li> <li>イベント閉催場所の住所 必須</li> <li>飯田市座光寺3349-1</li> <li>例)長野県飯田市産光寺3349-1</li> <li>URL 必須</li> <li>https://semi-colon.net</li> <li>オンラインメッセージ 必須</li> <li>お時間になりましたらURLよりご参加ください。</li> <li>例) お申込みいただいたメールアドレス宛にオンラインイベントOURLを送付いたします。</li> </ul> |
| 対象            | 例)すでにHPをお持ちの場合のリニューアルではなく、新規でHPを立ち上げたい方向けの講座となっております。ただ、既存サイ<br>トを閉鎖して新規で作りたい方については受付いたします。                                                                                                    |
| 定員            | 8名<br>jpg (jpeg) またはpngの5MB以下のファイルをアップロードしてください。<br>例) 先着S名                                                                                                    |
| 費用            | 例!) さくらインターネット(サーバー・ドメイン)と有料契約します。契約にはクレジットカードが必要となります。ご利用可能な<br>クレジットカードをお持ちください。                                                                                                    |
| 主催者 必须        | <ul><li>(公財)南信州・飯田産業センター</li><li>例)南信州・飯田産業センター</li></ul>                                                                                                    |

| 問い合わせ                     | 問い合わせ先 必須                                                                                                    |
|---------------------------|----------------------------------------------------------------------------------------------------|
|                           | (公財) 南信州・飯田産業センター                                                                                                    |
|                           | <ul> <li>(二〇〇) (二〇〇) (二〇〇) (二〇〇) (二〇〇) (二〇〇) (二〇〇) (二〇〇) (二〇〇) (二〇〇) (二〇〇) (二〇〇) (二〇〇) (二〇〇) (二〇〇) (二〇〇) (二〇〇) (二〇〇) (二〇〇) (二〇〇) (二〇〇) (二〇〇) (二〇〇) (二〇〇) (二〇〇) (二〇〇) (二〇〇) (二〇〇) (二〇〇) (二〇〇) (二〇) (二</li></ul> |
|                           |                                                                                                    |
|                           | 問い合わせ先電話番号                                                                                                    |
|                           |                                                                                                    |
|                           |                                                                                                    |
|                           |                                                                                                    |
|                           | 問い合わせ先メールアドレス                                                                                                    |
|                           |                                                                                                    |
|                           |                                                                                                    |
| 申」、认为先                    |                                                                                                    |
| +02072                    |                                                                                                    |
|                           |                                                                                                    |
|                           | 例)フォームにてお申し込みください。                                                                                                    |
|                           | 申し込みフォーム                                                                                                    |
|                           |                                                                                                    |
|                           |                                                                                                    |
|                           | 申し込み期限                                                                                                    |
|                           |                                                                                                    |
|                           | 例)2025年1月14日(火)                                                                                                    |
|                           |                                                                                                    |
|                           |                                                                                                    |
| イメージ画像                    | ファイルを選択 選択されていません アップロード                                                                                                    |
|                           | jpg (jpeg) またはpngの5MB以下のファイルをアップロードしてください。(400x300以上の画像推奨)                                                                                                    |
| 備老                        |                                                                                                    |
| ин <i>-</i> 5             | 備考のテスト                                                                                                    |
|                           | A                                                                                                    |
|                           | 例)<br>①1月17日(金) 18:00~20:30 レンタルサーバー・ドメイン契約、ドメイン設定                                                                                                    |
|                           | ②1月24日(金) 18:00~20:30 SSL設定                                                                                                    |
|                           | ③1月31日(金) 18:00~20:30 WordPressインストール、初期設定・ブラグイン・テーマ・セキュリティ導入<br>④2月7日(金) 18:00~20:30 メールアカウント設定                                                                                                    |
|                           | ⑤2月21日(金) 18:00~20:30 固定・投稿ベージ・その他操作                                                                                                    |
| *****                     |                                                                                                    |
| 変更箇所・概要 必須 下書き保存時は入力不要です。 | 2025年3月1日など                                                                                                    |
|                           |                                                                                                    |
|                           |                                                                                                    |
|                           | 2025年1月17日 問い合わせ先電話番号とメールアドレスを追記                                                                                                    |
|                           |                                                                                                    |
|                           |                                                                                                    |
|                           | 下書き保存 > プレビュー > 更新 >                                                                                                    |
|                           |                                                                                                    |
|                           |                                                                                                    |
|                           |                                                                                                    |
| ・開催場所について                 |                                                                                                    |
| ◇ 場所タイプ=リアルイベン            | ト ・ 開催場所および住所を入力                                                                                                    |
|                           |                                                                                                    |
| ☆ 场内 ライノーオノフイノイ           | ・シア ・ オンフィン URL おにはアツゼーンを入力<br>(オット・ジェは「オール オリロレナメは、安大司共)                                                                                                    |
|                           | (メツセーンには)メール C UKL を达付」寺を記載)                                                                                                    |
| ◆ 場所タイブ=リアル&オン            | ィフインイヘント:開催場所および住所、オンライン URL または                                                                                                    |
|                           | メッセージを入力                                                                                                    |

| ・イメージ画像の登録方法                                  |
|-----------------------------------------------|
| ① ファイルを選択ボタンをクリックします。                         |
| ② 画像ファイルがあるフォルダを選択し、画像ファイルを選択し、開くボタンをクリックします。 |
| ③ アップロードボタンをクリックします。                          |
| ※ファイルを選択しなおしたい場合は、削除ボタンクリック後、再度、①~③を行ってください。  |
| ※ノアイルを選択しなわしたい場合は、則除ホタンクリック後、再度、①~③を行ってくたさい。  |

STEP5. プレビューボタンのクリックでにじいろ南信州に表示される画面イメージを表示します。こち

らで表示される内容を確認し、登録ボタンをクリックします。

入力に問題がある場合は、エラーメッセージを表示しますので、メッセージ内容に従って修 正し、再度登録ボタンをクリックしてください。

| <ul> <li>入力内容を下書きしたい場合</li> <li>下書き中は現在の掲載内容はそのまま掲載されます。登録時に掲載</li> <li>下書きする場合は、任意の項目を入力、選択し下書き保存ボタンをクリ、</li> <li>下書きする場合でもタイトルの入力は必要となります。</li> </ul>                         | 内容が置き換わります。<br>ノックしてください。   |
|----------------------------------------------------------------------------------------------------|-----------------------------|
| <ul> <li>下書きしたイベントを登録したい場合         <ol> <li>マイページのイベントを編集するボタンをクリックしてください。</li> <li>編集可能な共創事業(2者以上のメンバーで、新しい「もの」・「こと編集する共創事業の編集ボタンをクリックしてください。ボタンクリーします。</li> </ol> </li> </ul> | こ」を創り出す)一覧より<br>ックで編集ページを表示 |
| イベント名/急ぎのお知らせ                                                                                                    | 操作                          |
| 南信州アップルフェスタ2024~リンゴでつながる未来~(下書き)                                                                                                    | 編集 >                        |

STEP6. ここまでの操作でイベントの編集は完了となり、公開されます。掲載内容が編集内容で置き 換わります。 9. 共創事業の商談申込みへの回答、商談申込み・回答の検索・確認

商談申込みがあった場合、事業登録者とメンバーとして登録されている事業者宛に商談申込みがあった旨のメールが届きます。また、事業登録者が回答を登録した場合、商談申込み者宛にその旨のメールが届きます。

事業登録者が回答した内容に対して、商談申込み者、事業登録者は追加でコメントを登録することができます。

ファイルのアップロードも可能ですので、参考資料の PDF などのやり取りをすることもできます。(アップロードしたファイルは本ページからのみダウンロードができます。)

STEP1. にじいろ南信州にログインします。

▶ P.7 ログイン

STEP2. マイページの中程にあるイベントを登録するボタンをクリックします。

| 共創事業(2者以上のメンバーで、新しい「もの」・「こと」を創り出す)の登録・編集 |           |  |  |  |  |  |
|------------------------------------------|-----------|--|--|--|--|--|
| 共創事業を登録する                                | 共創事業を編集する |  |  |  |  |  |
|                                          |           |  |  |  |  |  |
| イベントの登録・編集                               |           |  |  |  |  |  |
| イベントを登録する                                | イベントを編集する |  |  |  |  |  |
|                                          |           |  |  |  |  |  |
| 商談・問い合わせの検索                              |           |  |  |  |  |  |
| 商談・お問い合わせを検索し内容を確認する                     |           |  |  |  |  |  |
|                                          |           |  |  |  |  |  |

STEP3. 商談・お問い合わせの検索条件を設定し、検索ボタンをクリックします。

| 商談・お問い合わせ              | の受送信区分 |       |     |      |  |  |
|------------------------|--------|-------|-----|------|--|--|
| 受信                     | 送信     |       |     |      |  |  |
| 商談・お問い合わせ<br>※須 複数選択可能 | :区分    |       |     |      |  |  |
| 商談                     | お問い合わせ |       |     |      |  |  |
| 送信元                    |        |       |     |      |  |  |
|                        |        |       |     |      |  |  |
| 商談状態                   |        |       |     |      |  |  |
| 商談待ち                   | 商談中    | 商談完了  |     |      |  |  |
| お問い合わせ状態               |        |       |     |      |  |  |
| 回答待ち                   | 問い合わせ中 | 問い合わせ | 世完了 |      |  |  |
| 初回登録日時                 |        |       |     |      |  |  |
| ~                      |        |       |     |      |  |  |
|                        |        | 条件をク  |     | 検索する |  |  |

◇ 商談・お問い合わせの受送信区分で受信を選択した場合のみ、送信元を表示します。

◇ 商談・お問い合わせ区分で商談を選択した場合、商談状態の選択肢を表示します。

STEP4. 検索結果を右にスクロールし、回答するまたは回答を確認したい事業の詳細ボタンをクリックします。

| 受信したお問い合わせ・商談 |                |            |    |      |        |
|---------------|----------------|------------|----|------|--------|
| 事業名           | درانی<br>مراجع | 送信者        | 区分 | 状態   | 受信E    |
|               | 小可能です          | 南信州・飯田株式会社 | 商談 | 回答待ち | 2024-' |
|               |                | 南信州・飯田株式会社 | 商談 | 回答待ち | 2024-' |
|               |                | 南信州・飯田株式会社 | 商談 | 商談中  | 2024-` |

↓右にスクロール

| 受信したお問い合わせ・商談 |            |    |      |                     |                                |  |
|---------------|------------|----|------|---------------------|--------------------------------|--|
|               | 送信者        | 区分 | 状態   | 受信日時                | 商談・問い合わせ                       |  |
|               | 南信州・飯田株式会社 | 商談 | 回答待ち | 2024-12-28 17:23:36 | テストの商談<br>詳細 >                 |  |
|               | 南信州・飯田株式会社 | 商談 | 回答待ち | 2024-12-19 16:37:27 | テストの商談申込<br>詳細 >               |  |
|               | 南信州・飯田株式会社 | 商談 | 商談中  | 2024-12-19 16:17:31 | コンテンツを提供したい 方法を教えてください<br>詳細 > |  |

STEP5. 回答または回答に対するコメントを送信する場合は、回答する欄にその内容を入力し、回答するボタンをクリックします。ファイルのアップロードも可能です。 回答でアップロードされたファイルをダウンロードする場合はファイルダウンロードボタンをク

リックします。

| 阿智の恵みプラットフォ-     | - 4                                                      |                                                          |
|------------------|----------------------------------------------------------|----------------------------------------------------------|
| 農産物の販売、収穫体験、加工体験 | 、星空観光を一体化した施設を開発。デジタル技術を活用して訪問者データ                       | <b>を</b> 分析し、個別化された体験を提供。                                |
| 商談内容             |                                                          |                                                          |
|                  |                                                          |                                                          |
| 共創事業(2者以上のメンバ    | ーで、「もの」・「こと」を創り出すこと)登録企業                                 |                                                          |
| 事業者名             | 南信州・飯田株式会社(みなみしんしゅう・いいだかぶしきがいしゃ)                         |                                                          |
| 担当者名             | 南信州・飯田株式会社(なかもとまさこ)                                      |                                                          |
| 電話番号             |                                                          |                                                          |
| メールアドレス          |                                                          |                                                          |
| 商談申込み企業          |                                                          |                                                          |
| 企業名              |                                                          |                                                          |
| 担当者名             |                                                          |                                                          |
| 電話番号             |                                                          |                                                          |
| メールアドレス          |                                                          |                                                          |
| 商設内容             | ファイルを選択<br>選択されていません アップロード<br>jpg (jpeg) またはpngの5MB以下のフ | 回答する場合はこちらに入力し、<br>回答するボタンをクリックします。<br>ファイルのアップロードもできます。 |
|                  | 回答する                                                     |                                                          |
| これまでのやりとり        | 2024-12-28 18:11:23   南信州 · 飯田株式会社                       |                                                          |
|                  |                                                          | 回答はこちらで確認ができます。                                          |
|                  | 2024-12-28 17:57:44   南信州・飯田株式会社                         |                                                          |
|                  | 2024-12-19 19:10:15   中本雅子5                              |                                                          |
|                  | 回答しました<br>.jpg<br>ファイルダウンロード                             | アップロードされたファイルは<br>ファイルダウンロードボタンのクリックで<br>ダウンロードできます。     |
|                  |                                                          |                                                          |

STEP6.(商談申込み者の場合)

商談完了時、商談のステータスを完了に変更します。

変更時、商談申込み者、事業登録者とメンバーとして登録されている事業者宛に完了した 旨のメールが届きます。

| 商談内容      |                                                                            |
|-----------|----------------------------------------------------------------------------|
| 商談ステータス変更 | 商談中 商談完了 ステータスを変更する                                                        |
| 回答する      | ファイルを選択<br>選択されていません<br>Jpg (jpeg) またはpngのSMB以下のファイルをアップロードしてください。<br>回答する |

10. 共創事業の商談お問い合わせへの回答、お問い合わせ・回答の検索・確認

商談申込みがあった場合、事業登録者とメンバーとして登録されている事業者宛に商談申込みがあった旨のメールが届きます。また、事業登録者が回答を登録した場合、商談申込み者宛にその旨のメールが届きます。

事業登録者が回答した内容に対して、商談申込み者、事業登録者は追加でコメントを登録することができます。

ファイルのアップロードも可能ですので、参考資料の PDF などのやり取りをすることもできます。(アップロードしたファイルは本ページからのみダウンロードができます。)

STEP1. にじいろ南信州にログインします。

▶ P.7 ログイン

STEP2. マイページの中程にあるイベントを登録するボタンをクリックします。

| 共創事業(2者以上のメンバーで、新しい「もの」・「こと」を創り出す)の登録・編集 |           |  |  |  |  |
|------------------------------------------|-----------|--|--|--|--|
| 共創事業を登録する                                | 共創事業を編集する |  |  |  |  |
|                                          |           |  |  |  |  |
| イベントの登録・編集                               |           |  |  |  |  |
| イベントを登録する                                | イベントを編集する |  |  |  |  |
|                                          |           |  |  |  |  |
| 商談・問い合わせの検索                              |           |  |  |  |  |
| 商談・お問い合わせを検索し内容を確認する                     |           |  |  |  |  |
|                                          |           |  |  |  |  |

STEP3. 商談・お問い合わせの検索条件を設定し、検索ボタンをクリックします。

| 商談・お問い合わせ              | の受送信区分 |       |     |      |  |  |
|------------------------|--------|-------|-----|------|--|--|
| 受信                     | 送信     |       |     |      |  |  |
| 商談・お問い合わせ<br>※須 複数選択可能 | 这分     |       |     |      |  |  |
| 商談                     | お問い合わせ |       |     |      |  |  |
| 送信元                    |        |       |     |      |  |  |
|                        |        |       |     |      |  |  |
| 商談状態                   |        |       |     |      |  |  |
| 商談待ち                   | 商談中    | 商談完了  |     |      |  |  |
| お問い合わせ状態               |        |       |     |      |  |  |
| 回答待ち                   | 問い合わせ中 | 問い合わせ | 世完了 |      |  |  |
| 初回登録日時                 |        |       |     |      |  |  |
| ~                      |        |       |     |      |  |  |
|                        |        | 条件をク  |     | 検索する |  |  |

◇ 商談・お問い合わせの受送信区分で受信を選択した場合のみ、送信元を表示します。

◇ 商談・お問い合わせ区分で商談を選択した場合、商談状態の選択肢を表示します。

STEP4. 検索結果を右にスクロールし、回答するまたは回答を確認したい事業の詳細ボタンをクリックします。

| 受信したお問い合わせ・商談 |              |            |        |      |
|---------------|--------------|------------|--------|------|
| 事業名           | دائم<br>رائم | 送信者        | 区分     | 状態   |
|               | - 横スクロール可能です | 南信州・飯田株式会社 | お問い合わせ | 回答待ち |
|               |              | 南信州・飯田株式会社 | お問い合わせ | 回答待ち |
|               |              | 南信州・飯田株式会社 | お問い合わせ | 完了   |

↓右スクロール

| 受信したお問い合わせ・商談 |            |        |      |                     |                     |  |
|---------------|------------|--------|------|---------------------|---------------------|--|
|               | 送信者        | 区分     | 状態   | 受信日時                | 商談・問い合わせ            |  |
|               | 南信州・飯田株式会社 | お問い合わせ | 回答待ち | 2024-12-28 17:22:45 | 製品・サービスについて<br>詳細 > |  |
|               | 南信州・飯田株式会社 | お問い合わせ | 回答待ち | 2024-12-19 16:38:11 | 御社について<br>詳細 >      |  |
|               | 南信州・飯田株式会社 | お問い合わせ | 完了   | 2024-12-19 16:29:02 | その他<br>詳細 >         |  |

STEP5. 回答または回答に対するコメントを送信する場合は、回答する欄にその内容を入力し、回答するボタンをクリックします。ファイルのアップロードも可能です。 回答でアップロードされたファイルをダウンロードする場合はファイルダウンロードボタンをクリックします。

| 「南信州×地域資源    | 活用型観光共創プロ           | ジェクト」〜地元住日                  | 民とのコラボレ-                 | -ション~                                       |                              |
|--------------|---------------------|-----------------------------|--------------------------|---------------------------------------------|------------------------------|
| 地元住民とのコラボレーシ | ョンを通じて、農業体験や伝統コ     | □芸、食文化を取り入れた滞在型             | 観光プログラムを展開し              | ます。                                         |                              |
| 問い合わせ件名      |                     |                             |                          |                                             |                              |
| 問い合わせ内容      |                     |                             |                          |                                             |                              |
| 問い合わせ        | 事業者名                |                             |                          |                                             |                              |
| 争未有同報        | 担当者名                |                             |                          |                                             |                              |
|              | 電話番号                |                             |                          |                                             |                              |
|              | メールアドレス             |                             |                          |                                             |                              |
| 回答           | ファイルを選択<br>回答する     | 選択されていません アッス<br>jpg (jpeg) | プロード<br>またはpngの5MB以下のファイ | 回合9 る場合はこち<br>回答するボタンをクリ<br>ファイルのアップロー      | らに入力し、<br>リックします。<br>ドもできます。 |
| これまでのやりとり    | 2024-12-28 18:10:41 | 南信州・飯田株式会社                  |                          | 回答はこちらで確認                                   | ができます。                       |
|              | 2024-12-22 17:57:05 | 南信州・飯田株式会社                  |                          |                                             |                              |
|              | jpg                 |                             |                          |                                             |                              |
|              | ファイルダ               | 'ウンロード                      |                          | アップロードされたファイ<br>ファイルダウンロードボタ<br>ダウンロードできます。 | ルは<br>シのクリックで                |

STEP6. (お問い合わせ者の場合)

お問い合わせ完了時、お問い合わせのステータスを完了に変更します。

変更時、お問い合わせ者、事業登録者とメンバーとして登録されている事業者宛に完了した旨のメールが届きます。

| 問い合わせへの回答    |                                                                           |
|--------------|---------------------------------------------------------------------------|
| 問い合わせステータス変更 | 問い合わせ中 🔵 問い合わせ完了 ステータスを変更する                                               |
| 0%           | ファイルを選択<br>選択されていません<br>jpg (jpg) またはpngのSMB以下のファイルをアップロードしてください。<br>回答する |

11. お気に入り登録

にじいろ南信州に掲載されている募集中の商談情報・ニュース・イベントをお気に入りとして登録することが できます。お気に入り登録した募集中の商談情報・ニュース・イベントはお気に入りページで一覧表示しま す。

STEP1. にじいろ南信州にログインします。

- ▶ P.7 ログイン
- STEP2. 任意の募集中の商談情報・ニュース・イベントのハートマークをクリックします。

(一覧ページでのお気に入り設定)

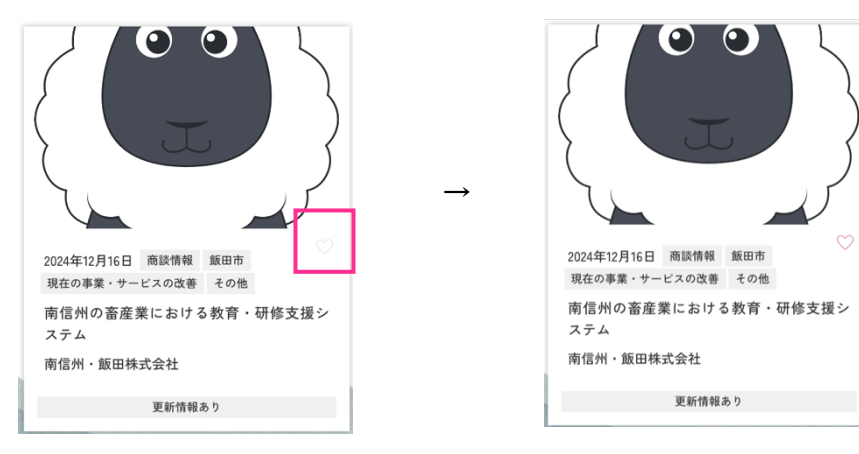

(詳細ページでのお気に入り設定)

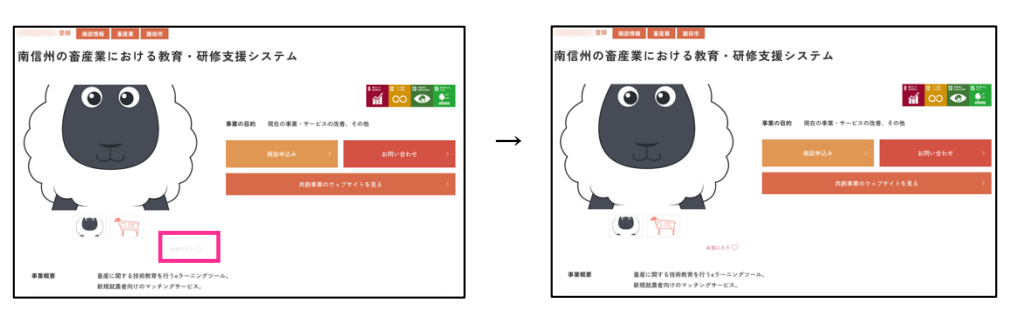

STEP3. お気に入りを閲覧する場合は、お気に入りタブをクリックします。

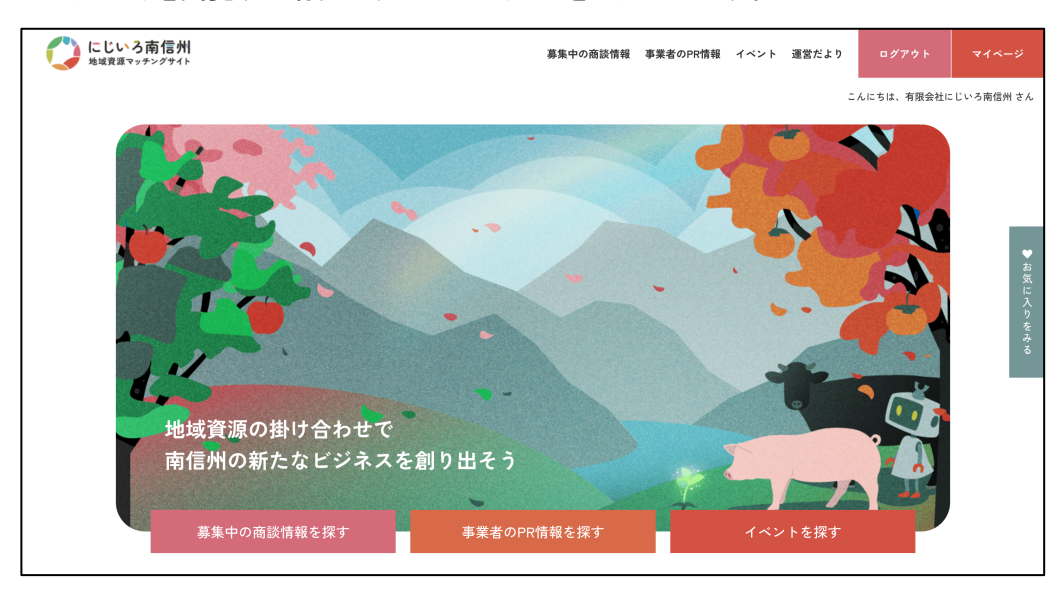

STEP4. お気に入りを解除する場合は、該当のイベントのハートマークをクリックし、お気に入り表示 を非アクティブ表示にします。

(一覧ページでのお気に入り設定)

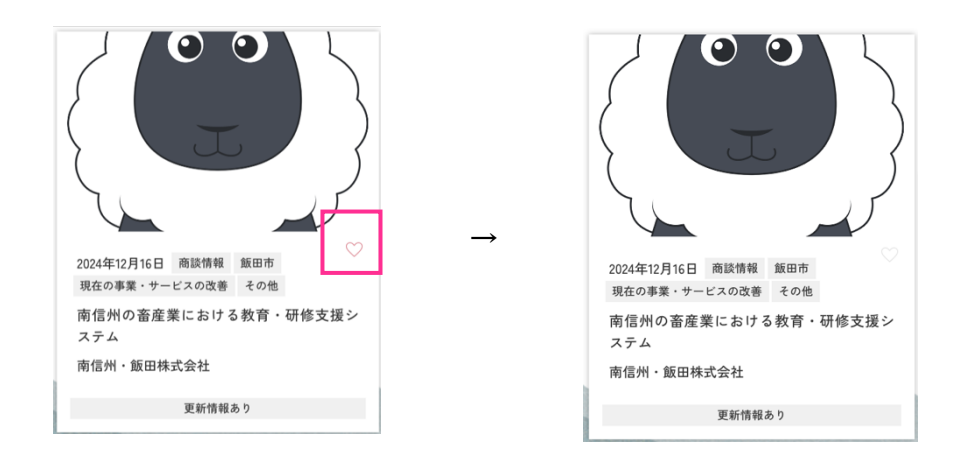

(詳細ページでのお気に入り設定)

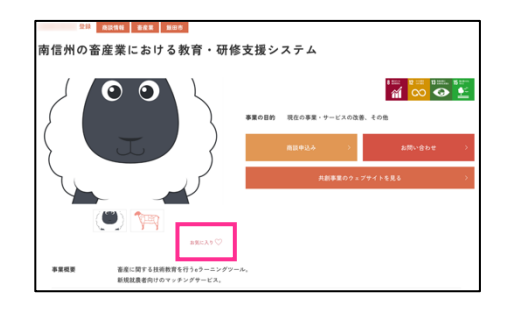

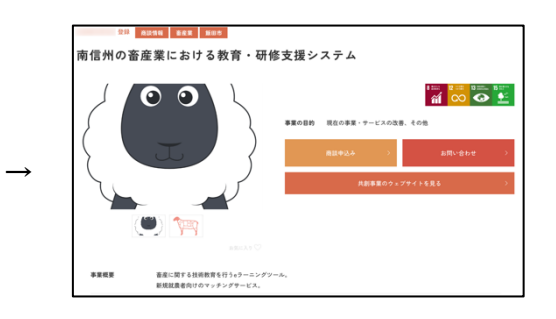

# 12. メンバーの編集

STEP1. にじいろ南信州にログインします。

STEP2. マイページのメンバー情報の詳細を見る・編集するボタンをクリックします。

| にじいろ南信州<br>地域発展マッチングライト                       | 募集中の商談情報 | 事業者のPR情報    | イベント 運    | 営だより   | ログアウト     | マイページ     |
|-----------------------------------------------|----------|-------------|-----------|--------|-----------|-----------|
|                                               |          |             |           | こんに    | こちは、有限会社に | じいろ南信州 さん |
| र र र                                         | ページ      |             | 3         | No.    | 40        |           |
| 募集中の商談情報を探す 事業者の<br>メンバー情報                    | PR情報を探す  |             | イペント      | を探す    |           | ♥お気に入りをみる |
| 承認済みの登録情報                                     |          | メンバーとして登録   | されている共創   | 事業     |           |           |
|                                               | (2者以     | 上のメンバーで、新しい | າもの」・「こと」 | を創り出す) |           |           |
| 事業者名<br>有限会社にじいろ商信州<br>(ゆうげんがいしゃにじいろみなみしんしゅう) |          | 該当          | なし        |        |           |           |
| 担当 <b>者名</b><br>虹色太郎                          |          |             |           |        |           |           |

STEP3. メンバー新規登録 STEP2 ページの内容を入力・選択します。

| 入力                           |                      |
|------------------------------|----------------------|
| 承言                           | 忍済情報                 |
| 企業名 必須                       | 有限会社にじいろ南信州          |
| 企業名ふりがな 必須                   | ゆうげんがいしゃにじいろみなみしんしゅう |
| 担当者名 必須                      | 虹色太郎                 |
| 担当者名ふりがな 必須                  | にじいろたろう              |
| メールアドレス 必須                   | 0130.masa@gmail.com  |
| 確認用メールアドレス 必須                | 0130.masa@gmail.com  |
| 代表者                          | 虹色太郎                 |
| 電話番号(ハイフンなし) <mark>必須</mark> | 0265521613           |
| 住所必須                         | 3950001              |
|                              | 長野県飯田市座光寺3349-1      |
|                              | 事業主体の住所を入力してください。    |

| 企業ロゴ        |                                                                                                    |
|-------------|----------------------------------------------------------------------------------------------------|
|             | です<br>ないたいません<br>アップロード<br>Jg (jpg) またはprgの2MBはK下のファイルをアップロードしてください.<br>企業ロー可能                                                                                                    |
| ホームページ      |                                                                                                    |
| カテゴリ 1つ以上必須 | interms $intermsintermsinter$ |
| 事業内容。必須     | りんごの栽培・販売                                                                                                    |
| 従業員数 必須     | ●1~5人 ○6~10人 ○11~20人 ○21~50人 ○51人~                                                                                                    |
| 資本金         | H                                                                                                    |
| 設立年月 必須     | 2000年1月                                                                                                    |
| 各種認定・認可     |                                                                                                    |
| 特許          |                                                                                                    |
|             | स् १३                                                                                                    |
|             |                                                                                                    |
| ・企業ロゴの登録    | 方法                                                                                                    |

- ① ファイルを選択ボタンをクリックします。
- ② ロゴファイルがあるフォルダを選択し、ロゴファイルを選択し、開くボタンをクリックします。
- ③ アップロードボタンをクリックします。

※ファイルを選択しなおしたい場合は、削除ボタンクリック後、再度、①~③を行ってください。

・メールアドレスを変更した場合

変更メールアドレス宛に認証コードを記載したメールを送信します。
 メールアドレス変更認証ページのコード入力欄に①の認証コードを入力してください。

変更したメールアドレスの本人確認と各種メールが受信できるかを確認するために上記の認証 を行っています。 STEP4. 確認ボタンをクリックします。

入力に問題がない場合は、確認ページを表示します。

入力に問題がある場合は、エラーメッセージを表示しますので、メッセージ内容に従って修 正し、再度確認ボタンをクリックしてください。

STEP5. 確認ページで入力した内容に間違いがないかを確認します。入力に間違いがない場合は更 新ボタンをクリックしてください。

修正が必要な場合は、修正ボタンをクリックしてください。

STEP6.メンバー編集が完了となります。

南信州・飯田産業センターにて登録内容の確認・承認を行います。承認には2~3日のお時 間をいただいております。承認後、各ページの情報に反映されます。

※ メールアドレスを変更した場合は、承認前であっても変更したメールが有効となります。

南信州・飯田産業センターにて登録内容を確認した際に、差し戻しとなることがあります。 差し戻しがあった場合は、以下の通りの作業をお願いします。

- ・ 差し戻し理由と修正 URL を記載したメールが届いた場合
   (メールタイトル:にじいろ南信州 | メンバー情報が管理者により差し戻されました)
   → メール内の URL をクリックし、登録内容を修正後、再度更新してください。
- ・ 南信州・飯田産業センターで編集したため、その内容を確認いただく旨のメールが届いた場合

(メールタイトル:にじいろ南信州 | メンバー情報が管理者により編集・差し戻されました) → メール内の URL をクリックし、登録内容を確認・追加修正後、再度更新してください。

#### 13. パスワードの変更

にじいろ南信州のログインパスワードを変更したい場合やパスワードを忘れた場合は、メンバーを新規に登録せずにパスワードの変更を行なってください。

- STEP1. ログインページのパスワードを変更したい場合パスワードを忘れた場合ボタンをクリックしま
  - す。
- STEP2. ログイン ID として使用しているメールアドレスを入力します。

| STEP1 入力                   |                     |                    |                   |
|----------------------------|---------------------|--------------------|-------------------|
| パスワード再設定のご案内メールを送<br>ください。 | 信します。メールを受信するメールアドレ | - スを入力し、パスワード再設定のヨ | 案内メール送信ボタンをクリックして |
|                            | メールアドレス             |                    |                   |
|                            | 送信                  |                    |                   |
|                            |                     |                    |                   |

STEP3. 入力メールアドレス宛にパスワード変更ページの URL を記載したメールが届きます。

| STEP4. 届いたメールに記載の URL にアクセスし、STEP2 入力ページを表示します |
|------------------------------------------------|
|------------------------------------------------|

| STEP2 入力            |                      |  |
|---------------------|----------------------|--|
| パスワードと確認用パスワードを入力   | パスワード再設定ボタンをクリックします。 |  |
| パスワードは8文字以上20文字以内の半 | 角英数文字で入力してください。      |  |
|                     | 新しいパスワードを入力してください。   |  |
|                     | 上記と同じパスワードを入力してください。 |  |
|                     | バスワード再設定             |  |
|                     |                      |  |

STEP5. 新しいパスワードと確認用パスワードを入力し、パスワード再設定ボタンをクリックします。